Eureka Moment - https://wiki.plecko.hr/

## Sort VPN alphabetically on Windows 10

Open regedit, and navigate to Computer\HKEY\_LOCAL\_MACHINE\SOFTWARE\Microsoft\Windows\CurrentVersion\Control Panel\Settings\Network

Change owner of **Network** node to yourself

Grant Administrators full controll

Open ReplaceVan and set its value to 2

From: https://wiki.plecko.hr/ - **Eureka Moment** 

Permanent link: https://wiki.plecko.hr/doku.php?id=windows:client\_os:vpn\_alphabet\_order

Last update: 2019/10/31 09:06

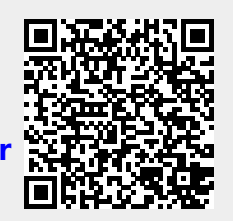